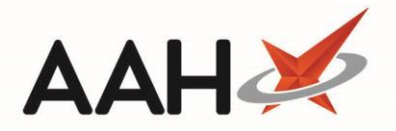

# Managing RPP Episode Statuses

# Accessing the RPP Schedule

- 1. From the first quadrant of the PMR, highlight the prescription marked with an RPP tag.
- 2. Press [F6 Next Item].
- 3. A pop-up window displays, advising you that the selected item is linked to an active repeat private prescription.

| Repeat Private Prescription                                                                                                    | X            |
|----------------------------------------------------------------------------------------------------|--------------|
| The selected item is linked to an active repeat private prescription.<br>Would you like to dispense the next episode/amend previously dispens<br>or would you like to dispense the item as a non-repeat private item? | ed episodes, |
| Dispense RPP Dispense as Non-Repeat Cancel                                                                                                    |              |

#### 4. Click [Dispense RPP].

5. The RPP Schedule window for the selected prescription displays.

| RPP Schedule PRX142                   |                      |                  | - = ×                                   |  |  |
|---------------------------------------|----------------------|------------------|-----------------------------------------|--|--|
| Item: CERAZETTE 75MCG TABS            |                      |                  | Prescriber                              |  |  |
| Prescription Date                     | 13/04/2018           | 15               | ENGLISH, J (DR BEVAN & PARTNERS)        |  |  |
| Appropriate Date                      | 13/04/2018           | 15               | Dosage Instructions F7 - Amend Dosage   |  |  |
| Quantity Prescribed                   | 28                   | tabs             | Take ONE daily in the morning           |  |  |
| Number of Repeats Specified           | 1                    |                  |                                         |  |  |
| Total Number of Repeats               | 3                    |                  |                                         |  |  |
| Episodes Previously Dispensed         | 0                    |                  |                                         |  |  |
| Quantity to Supply                    | 0                    | tabs 🚺           |                                         |  |  |
| CTotals                               |                      |                  |                                         |  |  |
| Total Quantity 112 Quantit            | y Previously Dispens | ed <b>28</b> Rer | mainder to Dispense 84 Total Selected 0 |  |  |
| Schedule Type<br>Instalment Type None | ▼ Days               | 0                | Notes                                   |  |  |
| F4 - Dispense All Episodes            | F6 - Select Next Ep  | bisode           |                                         |  |  |
| Episode o Supply Date                 | e Quantity           | Status           | Notes                                   |  |  |
| 1 13/04/201                           | 8 28 tabs            | Dispensed        | Initial episode                         |  |  |
| 2 13/05/201                           | 8 28 tabs            |                  |                                         |  |  |
| 3 13/06/201                           | 8 28 tabs            |                  |                                         |  |  |
| 4 13/07/201                           | 8 28 tabs            |                  |                                         |  |  |
|                                       |                      |                  |                                         |  |  |
|                                       |                      |                  |                                         |  |  |
| Total episodes: 4                     |                      |                  | ✓ F9 - End Cycle ✓ F10 - Save X Cancel  |  |  |

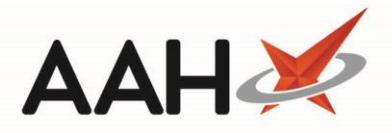

# Marking the Next RPP Episode as Cancelled

- 1. Highlight the episode you want to mark as *Cancelled*. Notice a drop-down menu displays in the Status column.
- 2. Select the *Cancelled* status.

| RPP                     | Schedule                                          | PRX          | 142         |           |              |                                                                |                                                       | ×    |
|-------------------------|---------------------------------------------------|--------------|-------------|-----------|--------------|----------------------------------------------------------------|-------------------------------------------------------|------|
| - <b>Item</b> :<br>Pres | CERAZET                                           | TE 7<br>ite  | 5MCG TABS   | 13/04/    | 2018 1       | 5                                                              | Prescriber<br>BROWNFIELD, MON (KINGS LANGLEY SURGERY) |      |
| Appr                    | opriate Da                                        | te           |             | 13/04/    | 2018 1       | 5                                                              | Dosage Instructions F7 - Amend Dosag                  | ţe   |
| Qua                     | Quantity Prescribed 28                            |              |             |           | tabs         | Take ONE daily in the morning                                  |                                                       |      |
| Num                     | ber of Rep                                        | eats         | Specified   | 1         |              |                                                                |                                                       |      |
| Tota                    | l Number o                                        | of Re        | peats       | 3         |              |                                                                |                                                       |      |
| Episo                   | odes Previ                                        | ously        | / Dispensed | 0         |              |                                                                |                                                       |      |
| Qua                     | ntity to Su                                       | ipply        | ,           | 0         |              | tabs 🥡                                                         |                                                       |      |
| Sche<br>Insta           | al Quantity<br>edule Type<br>alment Type<br>edule | 9 11<br>De [ | 2 Quantit   | y Previou | sly Dispense | ed <b>28</b> Rem                                               | Notes                                                 |      |
| F4                      | - Dispens                                         | e Al         | l Episodes  | F6 - Se   | lect Next Ep | isode                                                          |                                                       |      |
|                         | Episode                                           | 0            | Supply Date | 9         | Quantity     | Status                                                         | Notes                                                 |      |
|                         | 1                                                 |              | 13/04/201   | 8         | 28 tabs      | Dispensed                                                      | Initial episode                                       |      |
|                         | 2                                                 |              | 13/05/201   | 8         | 28 tabs      |                                                                |                                                       |      |
|                         | 3                                                 |              | 13/06/201   | 8         | 28 tabs      | Dispense No                                                    | N                                                     |      |
|                         | 4                                                 |              | 13/07/201   | 8         | 28 tabs      | Dispensed                                                      |                                                       |      |
| Total e                 | pisodes: 4                                        |              |             |           |              | Not Dispense<br>Owing<br>Elsewhere<br>Cancelled<br>Cycle Ended | ed<br>fy F9 - End Cycle F10 - Save X Can              | ncel |

- 3. When you are done, press [F10 Save].
- 4. A pop-up window displays, advising you that no new episodes have been actioned and that updates to statuses will be saved now.

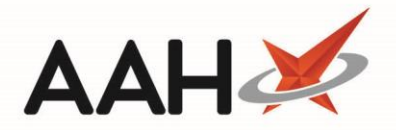

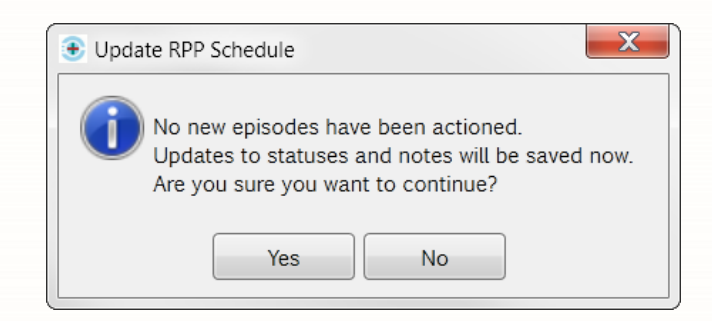

- 5. Click [Yes].
- 6. The Patient Medication Record displays.

# Marking the Next RPP Episode as Dispensed

- 1. Press [F6 Select Next Episode].
- 2. The next episode in the grid is marked as *Dispense Now* and the *Quantity to Supply* field automatically populates to the default quantity for each episode.

| ltem:                       | CERAZET                                                                     | TE 75MCG TABS                                                                                                    | ;                                                                                                    |                               | Prescriber                              |                  |                |  |
|-----------------------------|-----------------------------------------------------------------------------|----------------------------------------------------------------------------------------------------|----------------------------------------------------------------------------------------------------|-------------------------------|-----------------------------------------|------------------|----------------|--|
| Preso                       | Prescription Date 13/04/2018                                                |                                                                                                    |                                                                                                    |                               | BROWNFIELD, MON (KINGS LANGLEY SURGERY) |                  |                |  |
| Appr                        | opriate Da                                                                  | te                                                                                                    | 13/04/2018                                                                                             | 15                            | Dosage Instructions F7 - Amend Dosage   |                  |                |  |
| Quar                        | Quantity Prescribed 28 tabs                                                 |                                                                                                    |                                                                                                    |                               | Take ONE daily in the morning           |                  |                |  |
| Num                         | ber of Rep                                                                  | eats Specified                                                                                                    | 1                                                                                                    |                               |                                         |                  |                |  |
| Total                       | Number o                                                                    | of Repeats                                                                                                    | 3                                                                                                    |                               |                                         |                  |                |  |
| Episo                       | odes Previo                                                                 | ously Dispensed                                                                                                    | 0                                                                                                    |                               |                                         |                  |                |  |
| Qua                         | ntity to Su                                                                 | ipply                                                                                                    | Ō                                                                                                    | tabs 🚺                        |                                         |                  |                |  |
|                             |                                                                             |                                                                                                    |                                                                                                    |                               |                                         |                  |                |  |
| Sche<br>Insta<br>Sche       | <b>dule Type</b><br>alment Typ<br><b>dule</b>                               | oe None                                                                                                    | Days                                                                                                   | . 0                           |                                         | Note             | 5              |  |
| Sche<br>Insta<br>Sche<br>F4 | <b>dule Type</b><br>alment Typ<br><b>dule</b><br>- Dispens                  | e None                                                                                                    | Days     F6 - Select Next E                                                                            | pisode                        | ₽                                       | Notes            | s<br>l episode |  |
| Sche<br>Insta<br>Sche<br>F4 | <b>dule Type</b><br>alment Typ<br><b>dule</b><br>- Dispens<br>Episode       | e All Episodes                                                                                                    | Days     F6 - Select Next E     Quantity                                                               | pisode<br>Status              | Notes                                   | Note             | s<br>l episode |  |
| Sche<br>Insta<br>Sche<br>F4 | dule Type<br>alment Typ<br>dule<br>- Dispens<br>Episode<br>1                | e All Episodes<br>o Supply Dat<br>13/04/202                                                                                              | F6 - Select Next E<br>e Quantity<br>18 28 tabs                                                         | pisode<br>Status<br>Dispensed | Notes<br>Initial episode                | Notes            | s<br>I episode |  |
| Sche<br>Insta<br>Sche<br>F4 | dule Type<br>alment Typ<br>dule<br>- Dispens<br>Episode<br>1<br>2           | e All Episodes<br>o Supply Dat<br>13/04/20<br>13/05/20                                                                                   | F6 - Select Next E<br>e Quantity<br>18 28 tabs<br>18 28 tabs                                           | pisode<br>Status<br>Dispensed | Notes<br>Initial episode                | Note:<br>Initial | s<br>l episode |  |
| Sche<br>Insta<br>Sche<br>F4 | dule Type<br>alment Typ<br>dule<br>- Dispens<br>Episode<br>1<br>2<br>3      | e All Episodes<br>o Supply Dat<br>13/04/20<br>13/05/20<br>13/06/20                                                                       | F6 - Select Next E       e     Quantity       18     28 tabs       18     28 tabs       18     28 tabs | pisode<br>Status<br>Dispensed | Notes<br>Initial episode                | Note:<br>Initial | s<br>l episode |  |
| Sche<br>Insta<br>Sche<br>F4 | dule Type<br>alment Typ<br>dule<br>- Dispens<br>Episode<br>1<br>2<br>3<br>4 | None           None           None           Supply Date           13/04/201           13/05/201           13/06/201           13/07/201 | DaysF6 - Select Next EeQuantity1828 tabs1828 tabs1828 tabs1828 tabs1828 tabs                           | pisode<br>Status<br>Dispensed | Notes<br>Initial episode                | Note:<br>Initial | s<br>l episode |  |
| Sche<br>Insta<br>Sche<br>F4 | dule Type<br>alment Typ<br>dule<br>- Dispens<br>Episode<br>1<br>2<br>3<br>4 | None           None           None           Supply Date           13/04/201           13/05/201           13/06/201           13/07/201 | F6 - Select Next EeQuantity1828 tabs1828 tabs1828 tabs1828 tabs1828 tabs                               | pisode<br>Status<br>Dispensed | Notes Initial episode                   | Note:<br>Initial | s<br>l episode |  |

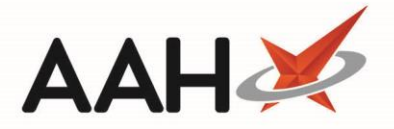

- 3. When you are done, press [F10 Save].
- 4. The Patient Medication Record displays, with the selected item in the first quadrant.

#### Saving the RPP Schedule

- 1. When you are done, press [F8 Last Item].
- 2. The Prescription Type preview displays.
- 3. Press [F10 Save].
- 4. A pop-up window displays, advising you of the private prescription's serial number, which is a reference number automatically assigned to the prescription by the software. To close the pop-up window, click **[OK]**.
- 5. A second pop-up displays advising you to manually endorse the private prescription
- 6. A third pop-up window displays, advising you that one or more episodes of the RPP schedule have been dispensed, which will create an entry in the private prescriptions register, and asking whether you want to mark this (these) episode(s) as collected.

| Repeat Private Prescription                                             |
|-------------------------------------------------------------------------|
| CERAZETTE 75MCG TABS                                                    |
| You have dispensed 1 repeat private prescription episode for this item. |
| This will create an entry in the Private Prescriptions Register.        |
| Do you want to set the status of these items as "Collected"?            |
| Yes No                                                                  |

- 6. Click [No].
- 7. If the configuration setting is enabled, a fourth pop-up window may display, asking whether you want to raise an invoice for this prescription.
- 8. Click [No].
- 9. The ProScript Main Screen displays.

#### Marking the Next RPP Episode as Not Dispensed

- 1. Highlight the episode you want to mark as Not Dispensed. Notice a drop-down menu displays in the Status column.
- 2. Select the Not Dispensed status.

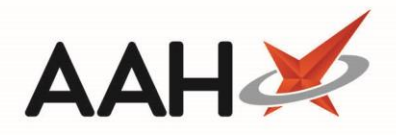

| RPP :                                                           | Schedule                                                                                                    | PRX                                                   | 142                |                                            |                   |                                                                                           |                                                  |                                                 |                |        | -            | 🗖 🗖       |
|-----------------------------------------------------------------|----------------------------------------------------------------------------------------------------|-------------------------------------------------------|--------------------|--------------------------------------------|-------------------|-------------------------------------------------------------------------------------------|--------------------------------------------------|-------------------------------------------------|----------------|--------|--------------|-----------|
| Item:<br>Presc<br>Appr<br>Quar<br>Num<br>Total<br>Episc<br>Quar | CERAZET<br>cription Da<br>opriate Da<br>ntity Presc<br>ber of Rep<br>I Number o<br>odes Previo<br>ntity to Su<br>s | TE 7<br>Ite<br>tte<br>ribeo<br>eats<br>of Re<br>ously | 25MCG TABS         | 13/04/<br>13/04/<br>28<br>✓<br>3<br>0<br>0 | 2018 1            | 5 tabs                                                                                    | Prescriber<br>BROWNFIE<br>Dosage In:<br>Take ONE | LD, MON (KING<br>structions<br>daily in the mor | S LANGLEY SUI  | RGERY) | F7 - Amer    | nd Dosage |
| Tota                                                            | al Quantity<br>dule Type                                                                                           | 11                                                    | 2 Quantity         | y Previou                                  | sly Dispens       | ed <b>56</b> Rem                                                                          | nainder to Dis                                   | spense 56                                       | Total Selected | 0      |              |           |
| Sche                                                            | alment Typ<br><b>dule</b><br>- Dispens                                                                             | e All                                                 | None<br>I Episodes | F6 - Se                                    | Days lect Next Ep | o                                                                                         |                                                  |                                                 |                | Note   | s            |           |
|                                                                 | Episode                                                                                                    | 0                                                     | Supply Date        |                                            | Quantity          | Status                                                                                    |                                                  | Notes                                           |                |        |              |           |
|                                                                 | 1                                                                                                    |                                                       | 13/04/2018         | 3                                          | 28 tabs           | Dispensed                                                                                 |                                                  | Initial episode                                 | ;              |        |              |           |
|                                                                 | 2                                                                                                    |                                                       | 13/04/2018         | 3                                          | 28 tabs           | Dispensed                                                                                 |                                                  |                                                 |                |        |              |           |
|                                                                 | 3                                                                                                    |                                                       | 13/06/2018         | 3                                          | 28 tabs           |                                                                                           | •                                                |                                                 |                |        |              |           |
|                                                                 | 4                                                                                                    |                                                       | 13/07/2018         | 3                                          | 28 tabs           | Dispense Nov<br>Dispensed<br>Collected<br>Not Dispense<br>Owing<br>Elsewhere<br>Cancelled | w<br>ed                                          |                                                 |                |        |              |           |
| Total e                                                         | pisodes: 4                                                                                                    | ļ                                                     |                    |                                            |                   | Cycle Liided                                                                              |                                                  |                                                 | 4 F9 - End     | Cycle  | ✓ F10 - Save | X Cancel  |

- 3. When you are done, press [F10 Save].
- 4. The Patient Medication Record displays, with the selected item in the first quadrant marked as ND.

# Saving the RPP Schedule

- 1. When you are done, press [F8 Last Item].
- 2. The Prescription Type preview displays.
- 3. Press [F10 Save].
- 4. A pop-up window displays, advising you of the private prescription's serial number, which is a reference number automatically assigned to the prescription by the software. To close the pop-up window, click **[OK]**.
- 5. A second pop-up displays advising you to manually endorse the private prescription

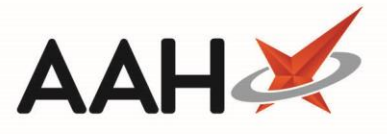

- 6. If the configuration setting is enabled, a second pop-up window may display, asking whether you want to raise an invoice for this prescription.
- 7. Click **[No]**.
- 8. The ProScript Main Screen displays.

### Marking the Next RPP Episode as Elsewhere

- 1. Highlight the episode you want to mark as *Elsewhere*. Notice a drop-down menu displays in the Status column.
- 2. Select the *Elsewhere* status.

| RPP Schedule PRX142                                                                                                    |                                                                                                    |                                                             |                                                                     | – = ×                   |
|----------------------------------------------------------------------------------------------------|----------------------------------------------------------------------------------------------------|-------------------------------------------------------------|---------------------------------------------------------------------|-------------------------|
| Item: CERAZETTE 75MCG TABS<br>Prescription Date<br>Appropriate Date<br>Quantity Prescribed<br>Number of Repeats Specified<br>Total Number of Repeats<br>Episodes Previously Dispensed | 13/04/2018     15       13/04/2018     15       28     tai       ✓     3       0     0                                                        | Prescriber<br>BROWNFIELD,<br>Dosage Instru<br>Take ONE dail | , MON (KINGS LANGLEY SURGEF<br><b>uctions</b><br>ily in the morning | F7 - Amend Dosage       |
| Quantity to Supply         Totals         Total Quantity       112         Quantity       112         Schedule Type         Instalment Type         None                              | 0 ta<br>y Previously Dispensed <b>8</b> 4                                                                                                    | 4 Remainder to Dispe                                        | ense 28 Total Selected 0                                            | otes                    |
| F4 - Dispense All Episodes         Episode       o       Supply Date         1       13/04/201         2       13/04/201         3       13/04/201         4       13/07/201          | F6 - Select Next EpisodeQuantityStatu828 tabsDispe828 tabsDispe828 tabsNot D828 tabsDispe828 tabsDispe928 tabsDispe928 tabsDispe928 tabsDispe | us Ne<br>ensed In<br>ensed Dispensed<br>vense Now<br>bensed | lotes<br>nitial episode                                             |                         |
| Total episodes: 4                                                                                                    | Colle<br>Not I<br>Owir<br>Elsev<br>Cano<br>Cycli                                                                                              | ected<br>Dispensed<br>ng<br>where<br>celled<br>le Ended     | 4 F9 - End Cycl                                                     | e 🗸 F10 - Save 🗙 Cancel |

3. When you are done, press [F10 – Save].

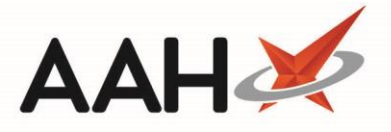

4. A pop-up window displays, advising you that no new episodes have been actioned and that updates to statuses will be saved now.

| Update RPP Schedule                                                                                                    |
|----------------------------------------------------------------------------------------------------|
| No new episodes have been actioned.<br>Updates to statuses and notes will be saved now.<br>Are you sure you want to continue? |
| Yes No                                                                                                    |

- 5. Click [Yes].
- 6. The Patient Medication Record displays.

## Automatically Marking RPP Episodes as Collected

- 1. After marking the RPP episode as dispensed or not dispensed and pressing **[F10 Save]** at the endorsement stage, a popup window automatically displays, advising you of the private prescription's serial number, which is a reference number automatically assigned to the prescription by the software. To close the pop-up window, click **[OK]**.
- 2. A second pop-up displays advising you to manually endorse the private prescription
- 3. A third pop-up window displays, advising you that one or more episodes of the RPP schedule have been dispensed, which will create an entry in the private prescriptions register, and asking whether you want to mark this (these) episode(s) as collected.

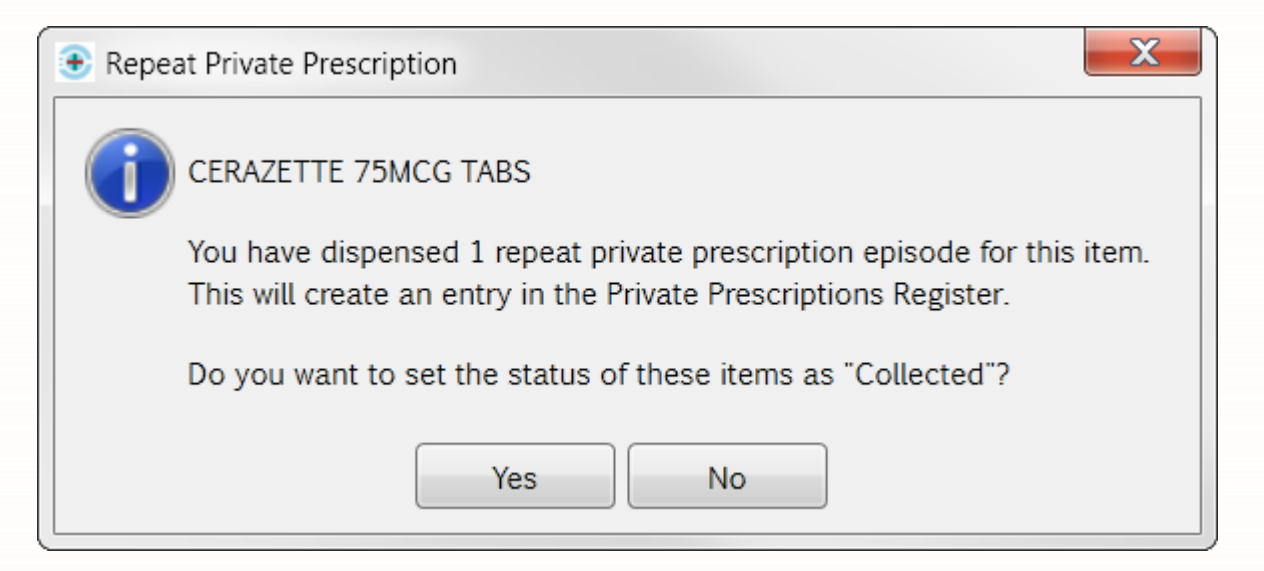

4. Click [Yes].

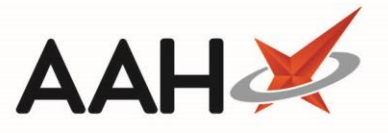

- 5. If the configuration setting is enabled, a third pop-up window may display, asking whether you want to raise an invoice for this prescription.
- 6. Click **[No]**.
- 7. The ProScript Main Screen displays.

#### **Manually Marking RPP Episodes as Collected**

Alternatively, if you click **[No]** when presented with the option to mark an episode as Collected, you can re-access the RPP schedule to manually mark it as Collected.

- 1. Highlight the episode you want to mark as *Collected*. Notice a drop-down menu displays in the Status column.
- 2. Select the *Collected* status.

| RPP Schedule PRX142                                                                                                    |                               |                    | ×                                       |
|----------------------------------------------------------------------------------------------------|-------------------------------|--------------------|-----------------------------------------|
| Item: CERAZETTE 75MCG TABS                                                                                                    |                               |                    | Prescriber                              |
| Prescription Date                                                                                                    | 13/04/2018 1                  | 5                  | BROWNFIELD, MON (KINGS LANGLEY SURGERY) |
| Appropriate Date                                                                                                    | 13/04/2018 1                  | 5                  | Dosage Instructions F7 - Amend Dosage   |
| Quantity Prescribed                                                                                                    | 28                            | tabs               | Take ONE daily in the morning           |
| Number of Repeats Specified                                                                                                    | <b>√</b>                      |                    |                                         |
| Total Number of Repeats                                                                                                    | 3                             |                    |                                         |
| Episodes Previously Dispensed                                                                                                    | 0                             |                    |                                         |
| Quantity to Supply                                                                                                    | 0                             | tabs 🥡             |                                         |
| Total Quantity     112     Quantity       Schedule Type     Instalment Type     None       Schedule     Instalment Type     Instalment Type | y Previously Dispense<br>Days | ed <b>84</b> Rem   | Notes                                   |
| F4 - Dispense All Episodes                                                                                                    | F6 - Select Next Ep           | lisode             | Initial episode                         |
| Episode o Supply Date                                                                                                    | e Quantity                    | Status             | Notes                                   |
| 1 13/04/201                                                                                                    | 8 28 tabs                     | Dispensed          | Initial episode                         |
| 2 13/04/201                                                                                                    | 8 28 tabs                     | Dispense No        |                                         |
| 3 13/04/201                                                                                                    | 8 28 tabs                     | Dispensed          |                                         |
| 4 13/07/201                                                                                                    | 8 28 tabs                     | Collected          | ed                                      |
|                                                                                                    |                               | Owing<br>Elsewhere |                                         |
| Total episodes: 4                                                                                                    |                               | Cycle Ended        | i                                       |

3. When you are done, press [F10 – Save].

8

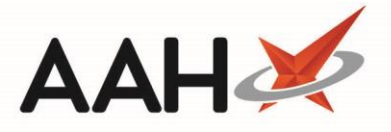

4. A pop-up window displays, advising you that no new episodes have been actioned and that updates to statuses will be saved now.

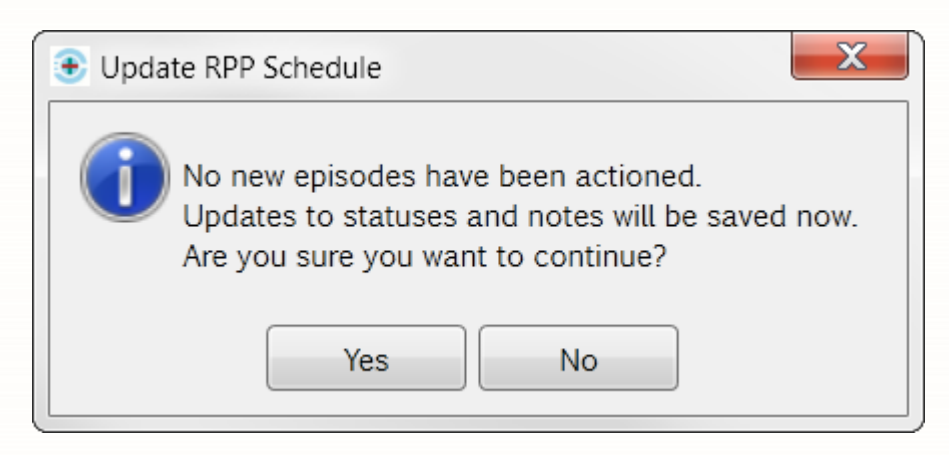

- 5. Click [Yes].
- 6. The Patient Medication Record displays.

# **Revision History**

| Version Number | Date             | Revision Details | Author(s)            |
|----------------|------------------|------------------|----------------------|
| 1.0            | 24 December 2019 |                  | Joanne Hibbert-Gorst |
|                |                  |                  |                      |
|                |                  |                  |                      |

#### **Contact us**

For more information contact: **Telephone: 0344 209 2601** 

Not to be reproduced or copied without the consent of AAH Pharmaceuticals Limited 2019.